- 1. Ir a la pág. inicial del instituto: <u>http://isfd107.bue.infd.edu.ar</u>
- 2. Clic en Campus virtual

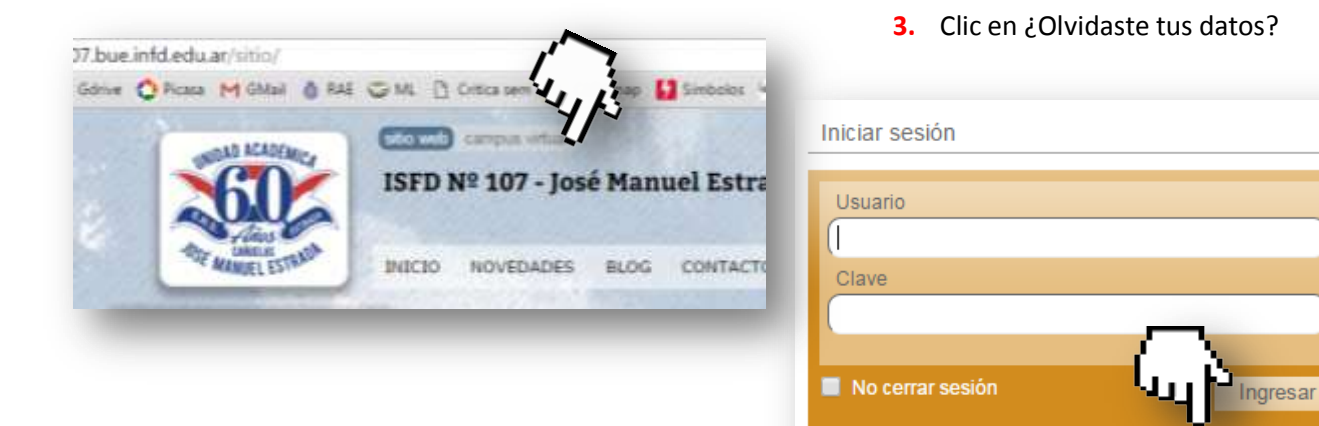

4. En la ventana emergente, elegir **usuario.** Si se olvidaron usuario, marcar **mail** 

| Mi | :. Seleccionar .: 🔻 | es                                    |
|----|---------------------|---------------------------------------|
|    | :. Seleccionar .:   |                                       |
|    | ID de usuario       |                                       |
|    | email               | SICIVO                                |
|    | narosá on ol compo  | al código que se muestra en la imagen |
|    | ngresa en el campo  | er courgo que se muestra en la magen  |
|    |                     | acontar                               |
|    |                     | aceptar                               |

5. El resto del procedimiento se indicará en el mail que la plataforma ha enviado. Conviene, si se usa Hotmail, que se agregue como remitente confiable la casilla noresponder@e-ducativa.com (es la que envía la plataforma)

e tus dato

6. Si después de hacer el procedimiento, no logran ingresar, la ventana da la opción

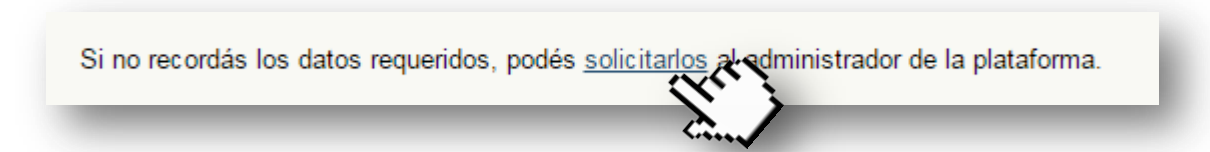

7. Completar con los datos indicados

|         | enviar mensaje                    |  |  |
|---------|-----------------------------------|--|--|
| de      | Nombres y apellido                |  |  |
| email   | casilla de mail de quien escribe  |  |  |
| para    | Virginia Diana Palacio            |  |  |
| asunto  | Problemas en el login             |  |  |
| mensaje | BIUARC S                          |  |  |
|         | Indicar el problema que se tiene. |  |  |
| -       |                                   |  |  |